# **Light Beam System**

Cone & Sphere Light – Ultimate Volumetric Toolkit by TEAM VICTOR & BORIS □ Based on: <u>https://www.blinformatique.fr</u> Contact: lightbeamsystem@blinformatique.fr

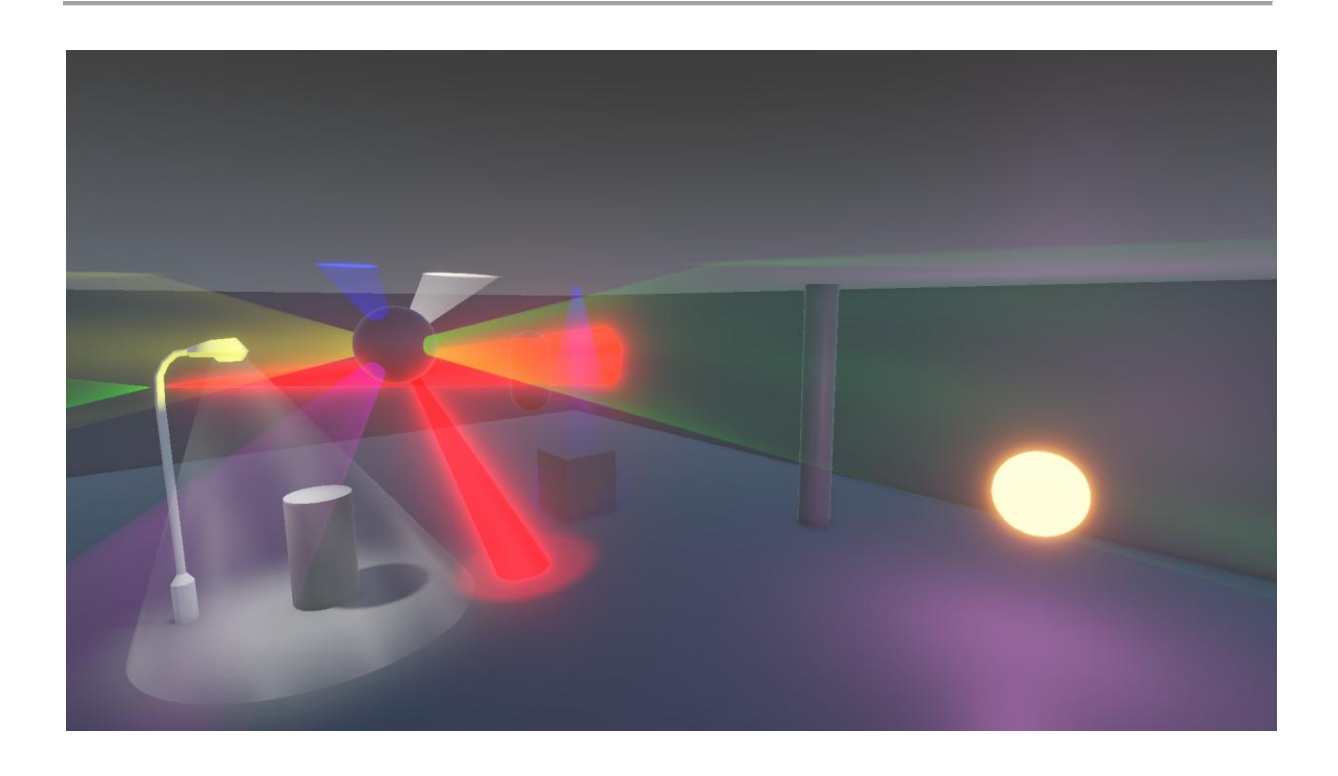

### **2. INTRODUCTION**

Welcome to the Light Beam System!

This toolkit lets you create dynamic, stylized and realistic volumetric light beams in Unity, with real-time mesh & material preview, powerful shader customization, animated effects, and full preset management.

With the included ConeLightSystem and SphereLightSystem, you can easily create torches, headlights, disco lights, projectors, neon tubes, sci-fi effects and more — all URP-ready and Asset Store ready!

### **3. TABLE OF CONTENTS**

- 1. Quick Installation
- 2. Inspector Overview (Cone & Sphere)
- 3. Parameters & Tooltips
- 4. Presets
- 5. Advanced Features
- 6. Important Notes & Troubleshooting
- 7. FAQ & Support
- 8. Credits / Signature

### 4. QUICK INSTALLATION

- 1. Import all scripts, shaders, and the BLInformatique.EditorTools package into your project.
- 2. Drag a ConeLightSystem or SphereLightSystem prefab into your scene, or add the component to any GameObject.
- 3. Optionally, create your own presets using the "Save Current As New Preset" button.
- 4. For instant effect, select a built-in preset (Torch, Headlight, Projector, Neon) or use the Neon preset for a real "cyberpunk" effect!
- 5. Tune all parameters live in the Inspector and hit Play to see the magic.

### 5. INSPECTOR OVERVIEW:

Describe the interface:

- Mesh settings at the top
  Shader/appearance controls
  Preset management
- Custom color, texture, and animation sliders

|                                 | Cone Light System                          |           | * # Sphere Light Syste          | Sphere Light System                       | <b>₩</b> + |
|---------------------------------|--------------------------------------------|-----------|---------------------------------|-------------------------------------------|------------|
| . <mark>D</mark>                | Cone Light System                          |           | ( <b>R</b> ) -                  | Sphere Light System                       |            |
| - Preset                        |                                            |           | E Preset                        |                                           |            |
| Preset                          | Custom                                     | •         | Preset                          | Neon                                      |            |
| Careful!!! If you are usin mode | ng a custom preset, save it before testing | g in game | CarefullII If you are usin mode | g a custom preset, save it before testing | in game    |
| Selected Preset Name            | Headlight                                  | •         | Selected Preset Name            | Neon                                      |            |
| uto Generate Material           | $\checkmark$                               |           | Auto Generate Material          | ✓                                         |            |
| 🔨 Mesh Settings                 |                                            |           | 🛠 Mesh Settings                 |                                           |            |
| Segments                        | <b>e</b>                                   | 64        | Flongation                      | _                                         | - 2.3      |
| leight                          | -                                          | 8.6       | Longitude Segments              |                                           | - 48       |
| Base Radius                     | -0                                         | 0.01      | Latitude Segments               |                                           | 24         |
| Radius                          | •                                          |           | Radius                          | •                                         | - 0.09     |
| nclude Base Cap                 | ✓                                          |           | 🔶 Shader Settings               |                                           |            |
| Shader Settings                 |                                            |           |                                 |                                           |            |
| ang Longth                      | •                                          | 10        | Glow Intensity                  | •                                         | 7          |
| cone Length                     |                                            | 12        | Falloff Power                   |                                           | 2.3        |
| low Intensity                   |                                            | 8.4       | Transparency                    | •                                         | - 0.2      |
| folloff Dewer                   |                                            | 4.2       | Color                           |                                           |            |
|                                 |                                            | 0.042     | Edge Color                      |                                           | 4.5        |
| Color                           |                                            | 0.943     | Eage Strength                   |                                           | 1.5        |
|                                 | Nana (Tautura 2D)                          |           | Noise Strength                  |                                           | 0.08       |
|                                 | None (Texture 2D)                          |           | Noise Speed                     |                                           | 0.2        |
| Edge Color                      |                                            | 750       | Flicker Intensity               |                                           | 0.07       |
| loise Strength                  |                                            | 7.59      | Flicker Speed                   |                                           | - 1.7      |
| loise Speed                     |                                            | 0.22      | Main Texture                    | None (Texture 2D)                         | 0.10       |
| lieker Intensity                |                                            |           | Alpha Cutom                     |                                           | 0.18       |
| licker Good                     |                                            | 0.3       | Core Intensity                  |                                           | 3.5        |
| licker Speed                    |                                            | 2         | Core Range                      |                                           | 0.18       |
|                                 |                                            | 0         | 🕁 💪 TEAM VICTOR & BO            | RIS                                       |            |
|                                 |                                            | 2         |                                 |                                           |            |
|                                 |                                            | 0.18      | (c) BLInformatique              |                                           |            |
|                                 |                                            |           |                                 | Apply From Preset                         |            |
| (c) BLInformatique              |                                            |           | 8                               | Save Current To Preset                    |            |
|                                 |                                            |           | 💾 Sa                            | we Current As New Preset                  |            |
|                                 | Apply From Preset                          |           | E                               | Generate Sphere Mesh                      |            |
| 8                               | Save Current To Preset                     |           |                                 |                                           | -          |
| 💾 Sa                            | ave Current As New Preset                  |           | Auto_Generated_L                | ightSphereURP_Mat (Material)              | 07         |
|                                 | Generate Cone Mesh                         |           | Shader BLInforma                | tique/LightSphereURP - E                  | lit i≔     |

### 6. PARAMETERS & TOOLTIP GUIDE

#### **ConeLightSystem Parameters**

| Parameter        | Tooltip / Explanation                                                                                                  |  |
|------------------|----------------------------------------------------------------------------------------------------|--|
| segments         | Number of radial segments used to build the cone mesh. Higher values give smoother appearance but increase geometry.   |  |
| height           | Height of the cone mesh in Unity units. Controls the distance the light beam reaches.                                  |  |
| baseRadius       | Radius at the tip (base) of the cone, usually matching the lamp's opening diameter.                                    |  |
| radius           | Radius at the far end of the cone (the open side). Affects the spread of the light.                                    |  |
| includeBaseCap   | Include a bottom cap (disc) at the wide end of the cone mesh (helps with shadowing or visual closure).                 |  |
| coneLength       | Virtual length of the cone for the shader effect (not mesh length). Adjusts how far the glow/falloff appears visually. |  |
| coneRadius       | Virtual radius of the cone for the shader effect (not mesh radius). Controls where the falloff/halo appears.           |  |
| glowIntensity    | Strength of the cone's glow. Higher values make the beam appear brighter and more intense.                             |  |
| falloffPower     | Controls the softness of the cone's light falloff. Higher = edges fade out faster, lower = smoother falloff.           |  |
| transparency     | Material transparency. 0 = fully opaque, 1 = fully transparent.                                                        |  |
| color            | Color at the center of the cone (main beam color).                                                                     |  |
| edgeColor        | Edge (rim) color at the outside of the cone. Allows colored halos or stylized edges.                                   |  |
| edgeStrength     | Edge (rim) intensity/width. Higher values = harder, sharper rim; lower = smoother blend.                               |  |
| noiseStrength    | Strength of the animated noise/flame effect within the cone.                                                           |  |
| noiseSpeed       | Speed at which the animated noise/flame effect moves.                                                                  |  |
| flickerIntensity | Strength of the flicker (scintillation) effect. 0 = stable beam, 1 = strong flicker.                                   |  |
| flickerSpeed     | Speed of the flicker/scintillation animation (Hz).                                                                     |  |
| mainTexture      | Optional main texture to apply as a pattern, gobo, or mask on the light beam.                                          |  |

| Parameter            | Tooltip / Explanation                                                                                                   |
|----------------------|----------------------------------------------------------------------------------------------------|
| alphaCutoff          | Alpha cutoff at the edge of the beam. 0 = soft border, 1 = very hard cut (stylized spotlights).                         |
| coreIntensity        | Boosts the luminosity at the center (core) of the beam for neon/laser effects.                                          |
| coreRange            | Relative width of the core/neon center (1 = wide, 0 = thin core).                                                       |
| preset               | Choose a preset style: Torch, Headlight, Projector, Neon, or use Custom for full control.                               |
| selectedPresetName   | Select a custom preset to apply all saved settings instantly.                                                           |
| autoGenerateMaterial | If enabled, automatically creates and assigns a new material with the correct shader when the script is added or reset. |

### SphereLightSystem Parameters

| Parameter         | Tooltip / Explanation                                                                                                    |
|-------------------|----------------------------------------------------------------------------------------------------|
| longitudeSegments | Number of horizontal segments (longitudes) used to construct the sphere.<br>Higher values give a smoother appearance but increase geometry.      |
| latitudeSegments  | Number of vertical segments (latitudes) for the sphere mesh. Higher values give a smoother sphere but use more triangles.                        |
| radius            | Radius of the sphere mesh in Unity units. Controls the size of the light volume.                                                                 |
| glowIntensity     | Strength of the sphere's glow effect. Higher values make the light volume appear brighter and more visible.                                      |
| falloffPower      | Controls how quickly the light fades out toward the edges of the sphere. Higher values = sharper, smaller core; lower = smoother, broader light. |
| transparency      | Transparency of the sphere material. 0 = opaque, 1 = fully transparent.                                                                          |
| color             | Center color of the sphere's light.                                                                                                    |
| edgeColor         | Edge (rim) color for the outer halo.                                                                                                    |
| edgeStrength      | Edge (rim) intensity/width. Higher = harder edge, lower = smooth transition.                                                                     |
| noiseStrength     | Strength of animated noise/flame effect.                                                                                                    |
| noiseSpeed        | Speed of animated noise/flame effect.                                                                                                    |
| flickerIntensity  | Strength of flicker effect.                                                                                                    |
| flickerSpeed      | Speed of flicker effect.                                                                                                    |

| Parameter     | Tooltip / Explanation                                                            |
|---------------|----------------------------------------------------------------------------------|
| mainTexture   | Optional main texture/gobo/mask for the sphere's light.                          |
| alphaCutoff   | Alpha cutoff/sharpness at the edge of the sphere.                                |
| coreIntensity | Boosts the luminosity at the center (core) of the sphere for neon/laser effects. |
| coreRange     | Relative width of the neon core.                                                 |
| elongation    | Stretch/elongation factor (1 = sphere, >1 = tube/neon bar).                      |
|               |                                                                                  |

### 7. PRESETS & STYLE MODES

#### **Available Presets (built-in):**

- Custom Manual mode – every slider is user-controlled.
- **Torch** Flashlight/torch effect: warm, small radius, soft edges, gentle falloff.
- Headlight Car or train headlamp: bright, longer cone, white/yellow, sharper edge.
- **Projector** *Projector or stage spotlight: wide radius, sharp cutoff, bright center, hard edge.*
- Neon Neon tube / laser / cyberpunk effect: saturated center, colored edge (halo), high glow, boosted core, possible stretch on sphere for tube.

#### Example Neon Settings (for Cone or Sphere):

- Color: (0.25, 1, 1, 1) (turquoise) or (1, 0.3, 1, 1) (pink)
- EdgeColor: (0.2, 0.6, 1, 0.4) (pastel blue) or (1, 0.8, 1, 0.25) (pastel pink)
- GlowIntensity: 7
- CoreIntensity: 3–7
- EdgeStrength: 1.5
- AlphaCutoff: 0.15-0.25
- Noise/Flicker: very low but nonzero for a living effect
- Elongation: 3–8 (sphere, for neon tube look)
- Transparency: 0.15-0.25

#### To use a preset:

- Select it in the Inspector under "Preset Type"
- All sliders update instantly
- Edit further or save as a custom preset with a unique name

## 8. ADVANCED FEATURES

- Animated Noise / Flame: • Adds volumetric fog, fire, or haze effects inside the beam. Sliders: NoiseStrength, NoiseSpeed. Edge/Rim Color: • Set a colored halo or ring around your beam. Sliders: EdgeColor, EdgeStrength. • Flicker / Scintillation: Add a living or broken bulb effect. Sliders: FlickerIntensity, FlickerSpeed. • Texture / Gobo Support: Project patterns or mask shapes onto the beam. Drag a Texture2D into the Main Texture slot. Alpha Cutoff (Edge Sharpness): ٠ Control how "hard" or "soft" the edge of your beam appears. Slider: AlphaCutoff. CoreIntensity (Neon/laser): • Boost the luminosity at the beam's center without affecting the edge, for real neon/laser looks. Slider: CoreIntensity, CoreRange. • Elongation (Tube Neon / Bar): On SphereLightSystem, stretch the mesh into a tube (elongation slider) for neon bars and scifi lamps.
- **Disco/Club Animation Script:** For demo scenes, use the **DiscoConeMover** script (see documentation) to make cones orbit or sweep around a central point, simulating a real nightclub or concert!

### 9. IMPORTANT!

#### Always SAVE your custom preset before entering Play Mode!

Otherwise, Unity will reset to the last saved preset, and unsaved settings will be lost. (*This is due to ScriptableObject and Inspector workflow in Unity.*)

### **10. TROUBLESHOOTING / FAQ**

Q: The color or edge doesn't appear as expected?

**A:** Double-check your shader slot assignment, make sure the color parameters in the Inspector and shader are linked, and your URP pipeline is active.

Q: How do I make a disco effect?

**A:** Use multiple cones or spheres with the **DiscoConeMover** script, each orbiting or sweeping around a center point, and play with different colors.

Q: Why does the texture slot show white by default?

**A:** If no texture is assigned, the shader uses a white texture internally. Add your custom gobo for pattern projection.

Q: Can I combine all effects?A: Yes! All effects—color, texture, noise, flicker, edge, core—can be mixed freely.

Q: How to get a real neon tube?

**A:** Use the Neon preset, pick vibrant colors, boost CoreIntensity, and stretch the SphereLight with the Elongation slider.

### **11. CREDITS & SIGNATURE**

Light Beam System V?.? TEAM VICTOR & BORIS Based on: <u>https://www.blinformatique.fr</u> lightbeamsystem@blinformatique.fr

**Ready for the Asset Store, the club, the train station, or your next sci-fi adventure!** *Thank you for choosing Light Beam System. We can't wait to see your amazing lighting setups!*